# Bereitstellen und Konfigurieren von Mesh-APs mithilfe der Cisco Prime-Infrastruktur 3.x

## Inhalt

Einführung Voraussetzungen Anforderungen Verwendete Komponenten Hintergrundinformationen Root Access Points (RAP) Mesh Access Points (MAP) Konfigurieren Schritt 1: Richten Sie Telnet/SSH und SNMP-Verbindung des WLC auf der Prime-Infrastruktur ein. Schritt 2: Richten Sie WLC-Vorlagen in der Prime-Infrastruktur ein. Konfigurieren Sie die globalen Mesh-Einstellungen. Fügen Sie die MAC-Adresse des Mesh Access Points zum MAC-Filter des Controllers hinzu. Schritt 3: Richten Sie AP-Vorlagen in der Prime-Infrastruktur ein. Schritt 4: Richten Sie CLI-Vorlagen für alle fehlenden Optionen in der Prime-Infrastruktur für WLC oder AP ein. Schritt 5: Überprüfen und Bereitstellen der konfigurierten Vorlagen Überprüfen Überprüfen Sie den Mesh-AP-Status. Überprüfen Sie den Auftragsstatus der bereitgestellten Vorlagen. Fehlerbehebung Fall 1. Prime: Job Dashboard "Fehler: Verbindung hat bei Ausführung des Befehls Zeitüberschreitung verursacht." Fall 2. Prime: Job Dashboard "Fehler: Verbindung geschlossen während Ausführung des Befehls"

Zugehörige Informationen

## Einführung

In diesem Dokument wird beschrieben, wie Cisco Mesh Access Points (APs) mithilfe der Cisco Prime-Infrastruktur 3.x bereitgestellt und konfiguriert werden.

## Voraussetzungen

#### Anforderungen

Cisco empfiehlt, über Kenntnisse in folgenden Bereichen zu verfügen:

• Bereitstellen einer Konfigurationsvorlage auf Prime Infrastructure 3.x

#### Verwendete Komponenten

Die Informationen in diesem Dokument basieren auf den folgenden Software- und Hardwareversionen:

- Prime-Infrastruktur 3.x
- Cisco Wireless LAN-Controller

Die Informationen in diesem Dokument wurden von den Geräten in einer bestimmten Laborumgebung erstellt. Alle in diesem Dokument verwendeten Geräte haben mit einer leeren (Standard-)Konfiguration begonnen. Wenn Ihr Netzwerk in Betrieb ist, stellen Sie sicher, dass Sie die potenziellen Auswirkungen eines Befehls verstehen.

## Hintergrundinformationen

#### Root Access Points (RAP)

Root Access Points verfügen über kabelgebundene Verbindungen, z. B. Ethernet-Backhaul zu einem kabelgebundenen Netzwerk zu einem Wireless LAN Controller (WLC).

#### Mesh Access Points (MAP)

Mesh Access Points verfügen über Wireless-Verbindungen zu ihrem WLC. MAPs kommunizieren untereinander und mit dem RAP über Wireless-Verbindungen über das 802.11a-Funkzurück-Hub. MAPs verwenden das Cisco Adaptive Wireless Path Protocol (AWPP), um den besten Pfad durch die anderen Mesh-Access Points zum Controller zu ermitteln.

## Konfigurieren

Die Bereitstellung und Konfiguration von Mesh-APs über WLC wird im Dokument <u>Wireless LAN</u> <u>Controller Mesh Network Configuration Example für Version 5.2 und höher</u> und sehr direkt vorgestellt gut veranschaulicht. Wenn es jedoch um eine umfangreiche Bereitstellung geht, bei der ein erheblicher Teil der wiederholten Arbeitsschritte erforderlich ist, kann die Cisco Prime-Infrastruktur die Bereitstellung durch spezielle Funktionen wie Gerätevorlagen beschleunigen.

#### Schritt 1: Richten Sie Telnet/SSH und SNMP-Verbindung des WLC auf der Prime-Infrastruktur ein.

Stellen Sie sicher, dass die richtigen Anmeldeinformationen für SSH/Telnet sowie SNMP-Details für Prime konfiguriert sind.

|                |          | Terretoson Parameters                    |                      |                      |           |
|----------------|----------|------------------------------------------|----------------------|----------------------|-----------|
| * General      | ~        | Protocol                                 | SSH2                 | *                    |           |
| 1 Child        |          | 10                                       | * CLI Port           | 22                   |           |
| ONMP.          | <u> </u> |                                          | * Timeout            | 60                   | (Secs)    |
| Telnet/SSH     | ~        | Username                                 | admin                |                      | ]         |
|                | -        | Password                                 |                      |                      | ]         |
| HTTP/HTTPS     | ~        | Confirm Password                         |                      |                      | 1         |
|                |          | Enable Password                          |                      |                      | 0         |
| Civic Location | ~        | Confirm Enable Password                  |                      |                      |           |
|                |          |                                          |                      |                      | 1400400   |
|                |          | * Note:Not providing Teinet/SSH credenta | als may result in pa | artial collection of | inventory |

Drücken Sie synchronisieren, und stellen Sie sicher, dass die Kopie der Konfiguration auf dem neuesten Stand ist.

| + | - / >    | Admin State  | s 🔻 Sync      | Groups & Sites | •            | Export Device | >>>>>>>>>>>>>>>>>>>>>>>>>>>>>>>>>>>>>> | Quick Filter  |            | YY         |
|---|----------|--------------|---------------|----------------|--------------|---------------|----------------------------------------|---------------|------------|------------|
|   | Reach    | Admin Status | Device Name 🔺 | IP Address     |              | DNS Name      | Device Type                            | Last Inventor | y Col      | Last Succ  |
|   |          | Managed      |               |                |              |               |                                        | Wrong CLI Cre | d ()       | October 24 |
|   | 8        | Managed      |               |                |              |               |                                        | SNMP Connec   | tiv(i)     | February 1 |
|   |          | Managed      | HTTS-5508     | 10.66.79.42    | <b>Q</b> (j) | 10.66.79.42   | Cisco 5508 Wirele                      | Completed     | 1          | March 6, 2 |
|   |          | Managed      | -             | 100.000        |              | 100.000       | Section 2014                           | Completed     | <i>(i)</i> | March 5, 2 |
|   | <b>S</b> | Managed      |               |                |              |               |                                        | Completed     | (j)        | March 5, 2 |
|   |          | Managed      |               |                |              |               |                                        | Completed     | <i>(i)</i> | March 6, 2 |
|   | ~        | Managed      |               |                |              |               |                                        | Completed     | <i>(i)</i> | March 5, 2 |

#### Schritt 2: Richten Sie WLC-Vorlagen in der Prime-Infrastruktur ein.

Konfigurieren Sie die globalen Mesh-Einstellungen.

Navigieren Sie zu Konfiguration > Vorlagen > Features & Technologies > Controller > Mesh > Mesh Settings, und konfigurieren Sie die erforderlichen Bereitstellungsoptionen. Klicken Sie anschließend auf Als neue Vorlage speichern, um die Vorlage zu speichern.

#### n Configuration / Templates / Features & Technologies 🔺

| emplates                                                                        | Templates / Features and Technologies / Controller / Mesh<br>Mesh Settings |        |
|---------------------------------------------------------------------------------|----------------------------------------------------------------------------|--------|
| < T I 2                                                                         | Save as New Template Cancel                                                |        |
| O Search All                                                                    |                                                                            |        |
| <ul> <li>App Visibility &amp; Control</li> <li>Controller</li> </ul>            | - Tomplata Datail                                                          |        |
| <ul> <li>802.11</li> <li>802.11a or n or ac</li> </ul>                          | General                                                                    |        |
| <ul> <li>802.11b or g or n</li> <li>Application Mathematical Control</li> </ul> | RootAP to MeshAP Range 12000                                               | (feet) |
| Application Visibility And Control     CLI                                      | Client Access on Backhaul Link 🛞 🗆 Enable                                  |        |
| ► FlexConnect                                                                   | Background Scanning ②                                                      |        |
| ► IPv6                                                                          | Mesh DCA Channels 🕐 🗆 Enable                                               |        |
| Location                                                                        | Global Public Safety Enable                                                |        |
| LyncSDN                                                                         | Mesh RAP Downlink Backhaul (2) 5GHz                                        | •      |
| Management                                                                      | Outdoor Access For UNII 1 Band Channels                                    |        |
| ✓ Mesh<br>Mesh Settings (j)                                                     | Security                                                                   |        |
| Netflow                                                                         | Security Mode 🚱 EAP 🗘                                                      |        |
| ▶ PMIP                                                                          |                                                                            |        |
| <ul> <li>Security</li> </ul>                                                    |                                                                            |        |
| ► System                                                                        |                                                                            |        |
| <ul> <li>Troubleshooting</li> </ul>                                             |                                                                            |        |

Fügen Sie die MAC-Adresse des Mesh Access Points zum MAC-Filter des Controllers hinzu.

Navigieren Sie zu Configuration > Templates > Features & Technologies > Controller > Security > AAA > MAC Filtering, und fügen Sie MAC-Adressen der MAC-Adresse des Access Points hinzu.

| Configuration / Templates / Fe                                                                                                  | Templates / / Controller / Second                     | ≑<br>rity / AAA                 |     |                                      |               |               | ©©<br>↑        |
|----------------------------------------------------------------------------------------------------|-------------------------------------------------------|---------------------------------|-----|--------------------------------------|---------------|---------------|----------------|
| · · · · · · · · · · · · · · · · · · ·                                                                                           | Save as New Template                                  | Cancel                          |     |                                      |               |               | 1              |
| Search All PMIP Security                                                                                                    | ▼ Template Basic<br>Name                              |                                 | 2   | Author                               | root          | * Device Type | CUWN (default) |
| ► AAA<br>AAA Attribute List (Non-Aired<br>AAA Group ()<br>AAA Method List ()                                                    | Tags                                                  |                                 |     | <ul> <li>Peaking category</li> </ul> | noro r noring |               |                |
| AP or MSE Authorization ()<br>General - AAA ()                                                                                  | <ul> <li>Template Detail</li> </ul>                   |                                 |     |                                      |               |               |                |
| LDAP Servers ()<br>Local Net Users ()<br>MAC Filtering ()<br>NGWC AAA Attribute List ()<br>NGWC WebAuth Parameter<br>OpenDNS () | • MAC Addre<br>Profile Nan<br>Interfa<br>• Descriptio | ss Any Profile<br>ce management | • • |                                      |               |               |                |

Wenn ein Massenimport erforderlich ist, klicken Sie auf die rot eingekreiste Schaltfläche und befolgen Sie die Beispielvorlage, um die detaillierten AP-Informationen als CSV-Datei für den Import aufzuschlüsseln.

| asic     | Import CSV File ×                                                                                                    |       |
|----------|----------------------------------------------------------------------------------------------------|-------|
| ne<br>on | Select File: Choose file No file chosen                                                                                                    | MAC F |
| gs       | *Folder AAA 🔻                                                                                                    |       |
|          | Footnotes<br>1. Sample csv file :                                                                                                    |       |
| etai     | #MAC Address, Profile Name, Interface, Description<br>22:22:22:22:22:22, profile8, management, cisco<br>00:00:00:00:00:01, myprofile, int1, First filter<br>00:00:00:00:00:02, management, Second filter |       |
| IAC A    | 00:00:00:00:00:03,,,Third filter                                                                                                    |       |
| In       | Note: MAC Address and Description are mandatory lields.                                                                                                    |       |
| Desc     | OK Cancel                                                                                                    |       |
|          |                                                                                                    |       |

Klicken Sie auf Als neue Vorlage speichern, um diese MAC-Filtervorlage am Ende zu speichern.

#### Schritt 3: Richten Sie AP-Vorlagen in der Prime-Infrastruktur ein.

Navigieren Sie zu **Konfiguration > Vorlagen > Lightweight Access Points,** und erstellen Sie eine neue Vorlage. Erstellen Sie zwei verschiedene Vorlagen für RAP und MAP, und fügen Sie der Vorlage alle Funktionen/Einstellungen hinzu, die in der Bereitstellung verwendet werden, z. B. einen benutzerdefinierten Bridge Group Name (BGN), Virtual LAN (VLAN)-Unterstützung und - Rolle. Das Beispiel zeigt eine MAP mit mehreren VLAN-Unterstützung und zwei Schnittstellen (die mehrere verschiedene VLANs auf zwei Ports miteinander verbinden) sowie ein benutzerdefiniertes BGN (namens HTTS-TEST).

🧂 Configuration / Templates / Lightweight Access Points / Lightweight AP Template Detail : Mesh\_AP\_Example 🌟

| esh Parameters. 🔞           | HTTS-TEST                                                                                                    |                                                                                                    |                                                                                                    |                                                                                                    |                                                                                                    |                                                                                                    |                                                                                                    |
|-----------------------------|----------------------------------------------------------------------------------------------------|----------------------------------------------------------------------------------------------------|----------------------------------------------------------------------------------------------------|----------------------------------------------------------------------------------------------------|----------------------------------------------------------------------------------------------------|----------------------------------------------------------------------------------------------------|----------------------------------------------------------------------------------------------------|
| Bridge Group Name           | HTTS-TEST                                                                                                    |                                                                                                    |                                                                                                    |                                                                                                    |                                                                                                    |                                                                                                    |                                                                                                    |
|                             | Turne Leek                                                                                                    |                                                                                                    | Ethe                                                                                                    | rnet Inter                                                                                                    | faces                                                                                                    |                                                                                                    |                                                                                                    |
| Data Rate                   |                                                                                                    | v                                                                                                    | 1                                                                                                    | Edit                                                                                                    |                                                                                                    |                                                                                                    |                                                                                                    |
| Ethernet Bridge             | Enabled                                                                                                    | •                                                                                                    |                                                                                                    | Interface Nar                                                                                                    | me Mode                                                                                                    | e VLAN ID                                                                                                    | Trunk I                                                                                                    |
|                             | L                                                                                                    |                                                                                                    |                                                                                                    | GigabitEther                                                                                                    | net0 Trunk                                                                                                    | k 169                                                                                                    | 400,401                                                                                                    |
| ✓ Role                      | MAP                                                                                                    | •                                                                                                    |                                                                                                    | GigabitEther                                                                                                    | net1 Trunk                                                                                                    | k 168                                                                                                    | 410,411                                                                                                    |
| Daisy Chaining              | Enable                                                                                                    |                                                                                                    |                                                                                                    | GigabitEtherr                                                                                                    | net2 Norm                                                                                                    | nal O                                                                                                    | 0                                                                                                    |
|                             |                                                                                                    |                                                                                                    |                                                                                                    | GigabitEtherr                                                                                                    | net3 Norm                                                                                                    | nal O                                                                                                    | 0                                                                                                    |
| Preferred Parent MacAddress |                                                                                                    |                                                                                                    |                                                                                                    |                                                                                                    |                                                                                                    |                                                                                                    |                                                                                                    |
| Mesh RAP Downlink Backhaul  |                                                                                                    | ×.                                                                                                    |                                                                                                    |                                                                                                    |                                                                                                    |                                                                                                    |                                                                                                    |
| Mesh PSK Key Clear          | Enable                                                                                                    |                                                                                                    |                                                                                                    |                                                                                                    |                                                                                                    |                                                                                                    |                                                                                                    |
| VLAN Support                | I Enable                                                                                                    |                                                                                                    |                                                                                                    |                                                                                                    |                                                                                                    |                                                                                                    |                                                                                                    |
| Native VLAN ID              | 169                                                                                                    |                                                                                                    |                                                                                                    |                                                                                                    |                                                                                                    |                                                                                                    |                                                                                                    |
|                             | <ul> <li>Ethernet Bridge</li> <li>Role</li> <li>Daisy Chaining</li> <li>Preferred Parent MacAddress</li> <li>Mesh RAP Downlink Backhaul</li> <li>Mesh PSK Key Clear</li> <li>VLAN Support</li> <li>Native VLAN ID</li> </ul> | Ethernet Bridge         Enabled           MAP             Daisy Chaining         Enable             Daisy Chaining         Enable             Preferred Parent MacAddress             Mesh RAP Downlink Backhaul             Mesh PSK Key Clear             WLAN Support         Y Enable        Native VLAN ID | V Ethernet Bridge Enabled   V Role MAP   Daisy Chaining Enable   Preferred Parent MacAddress Image: Comparison of the sector of the sector | Ethernet Bridge Enabled   Role MAP   Daisy Chaining Enable   Daisy Chaining Enable   Preferred Parent MacAddress Image: Comparison of the sector of the sector of the se | V Ethernet Bridge Enabled   V Role MAP   Daisy Chaining Enable   Daisy Chaining Enable   Preferred Parent MacAddress   Mesh RAP Downlink Backhaul   SGHz   Wesh PSK Key Clear   Enable   V LAN Support   Iteg | V Ethernet Bridge Enabled   V Role MAP   Daisy Chaining Enable   Daisy Chaining Enable   Preferred Parent MacAddress GigabitEthernet3   Mesh RAP Downlink Backhaul SGHz   SGHz V   VLAN Support Enable | V Ethernet Bridge Enabled   V Role MAP   Oaisy Chaining Enable   Enable GigabitEthernet1   Trunk 169   GigabitEthernet2 Normal   O GigabitEthernet3   Normal 0 |

Das Beispiel zeigt einen RAP mit mehreren VLAN-Unterstützung und ein benutzerdefiniertes **BGN** mit dem Namen HTTS-TEST.

Um die VLAN-Einstellung einer bestimmten Schnittstelle zu bearbeiten, wählen Sie die Schnittstelle aus, die Sie bearbeiten möchten, und klicken Sie auf die Schaltfläche **Bearbeiten** oben links im Bereich **Ethernet-Schnittstellen**. Beachten Sie, dass die VLAN-ID hier der Native VLAN-ID in der WLC-Einstellung entspricht. Trunk-IDs sind die VLAN-IDs, die an einem bestimmten Port gebündelt werden müssen.

| Configuration / Temp | lates / Lightweight A | Access Points / I | Lightweig | ght AP Templat   | e Detail : Mesh_ | AP_Example    | *             |          |             | 0 C 🛛 |
|----------------------|-----------------------|-------------------|-----------|------------------|------------------|---------------|---------------|----------|-------------|-------|
| Configuration        | Template Basic        | AP Parameters     | Mesh      | 802.11a/n/ac     | 802.11a SubBand  | i 802.11b/g/n | 802.11a/b/g/n | CDP      | FlexConnect | t     |
|                      | Mesh Parameters       | . 0               |           |                  |                  |               |               |          |             |       |
| AP Source            | Sridge Grou           | Edit              |           |                  |                  | X             |               |          |             |       |
| AP Selection         | 🗌 Data Rate           |                   |           |                  |                  |               |               |          |             |       |
|                      | 🗸 Ethernet Br         | idge              | ce Name   | GigabitEthernet0 |                  |               | Mode \        | VLAN ID  | Trunk ID    |       |
| Schedule             | Role                  |                   | Mode      | Trunk <b>v</b>   |                  |               | Trunk 1       | 69<br>68 | 400,401,40  |       |
|                      |                       |                   | Vlan ID   | 169 🗲 Na         | ative VLan ID    |               | Normal 0      |          | 0           |       |
| Deploy Status        | Daisy Chair           | ing               | Trunk ID  | 400              | )                |               | Normal 0      |          | 0           |       |
|                      | Preferred P           | arent Ma          |           | 401              | 2                | Add           |               |          |             |       |
|                      | Mesh RAP I            | ownlinł           |           | 403              | 1                |               |               |          |             |       |
|                      | Mesh PSK K            | ey Clear          |           |                  | Save             | Cancel        |               |          |             |       |
|                      | VLAN Supp             | ort               | Senable   | 9                |                  |               |               |          |             |       |
|                      | Native VLAN ID        |                   | 169       |                  |                  |               |               |          |             |       |
|                      |                       |                   |           |                  |                  |               |               |          |             |       |
|                      | Save                  | Cancel            |           |                  |                  |               |               |          |             |       |

#### Schritt 4: Richten Sie CLI-Vorlagen für alle fehlenden Optionen in der Prime-Infrastruktur für WLC oder AP ein.

Aufgrund der Tatsache, dass nicht alle Einstellungen auf Prime verfügbar sind, müssen CLI-

**Vorlagen** unseren Bereitstellungsprozess für einige globale Mesh-Optionen wie VLAN Transparent zuordnen und automatisieren. Um diesen Teil zu konfigurieren, gehen Sie zu **Konfiguration > Vorlagen > Funktionen und Technologien > Controller > Sicherheit > AAA > MAC-Filterung.** Ein Beispiel für **CLI-Inhalt** in Prime, um VLAN-Transparenz in der globalen WLC-Einstellung zu deaktivieren, ist:

| emplates / CLI<br>CLI     | Templates        |              |                  |      |                       |                        |   |
|---------------------------|------------------|--------------|------------------|------|-----------------------|------------------------|---|
| Save as New               | Template Ca      | ancel        |                  |      |                       |                        |   |
| npiate basi               | IC               |              |                  |      |                       |                        |   |
| * Name                    | MESH_VLAN_D      | ISABLE       | Author           | root | * Device              | Type Wireless Controll | H |
| Description               |                  |              | Feature Category | CLI  | OS Ve                 | rsion                  |   |
| Tags                      |                  |              | 0                |      |                       |                        |   |
|                           |                  |              |                  |      |                       |                        |   |
| nplate Deta               | ail              |              |                  |      |                       |                        |   |
| nplate Deta<br>XI Content | ail<br>Form View | Add Variable |                  | Ad   | d Global Variable 🔍 🗸 | Global Variable        | ] |

#### Aus diesem Grund ist ein Y in der zweiten Zeile erforderlich:

(Cisco Controller) >config mesh ethernet-bridging vlan-transparent enable Changing VLAN Transparent will affect the clients connected to AP Ethernet interface. Are you sure you want to continue?  $(y/N)\mathbf{y}$ 

Vlan Transparent mode has been disabled

und im Idealfall sollten alle Antworten auf Warnmeldungen (z. B. y oder N) bei der Erstellung einer ordnungsgemäß funktionierenden CLI-Vorlage berücksichtigt werden.

**Hinweis**: -Header <MLTCMD> und </MLTCMD> werden für jede CLI-Kombination mit mehr als einer Leitung benötigt. Weitere Informationen zum Erstellen einer funktionierenden CLI-Vorlage für Prime finden Sie in diesem Leitfaden <u>PI 3.2. Erstellen einer benutzerdefinierten</u> <u>CLI-Vorlage mit einer Leitung und mehreren Befehlszeilen.</u>

#### Schritt 5: Überprüfen und Bereitstellen der konfigurierten Vorlagen

Es gibt einige Arten von Vorlagen, die konfiguriert werden. Bitte überprüfen Sie alle Informationen, bevor sie bereitgestellt werden.

- Vorlage für Mesh-Einstellungen unter Controller-Vorlagen
- CLIs fehlender Optionen unter CLI-Vorlagen
- MAC-Filterungsvorlage unter AAA-Vorlagen
- RAP-/MAP-Einstellungen unter einfachen AP-Vorlagen

Im Allgemeinen müssen die ersten drei Vorlagen für einen Controller bereitgestellt werden, bevor RAP/MAPs über einen kabelgebundenen Port verbunden werden und dem WLC beitreten. Wenn MAP/RAP über einen kabelgebundenen Port zum WLC hinzugefügt wurde, können Sie die RAP/MAP-Einstellungen von der Prime-Infrastruktur auf APs übertragen. Wenn MAP von der kabelgebundenen Verbindung getrennt wird und über das Wireless Backhaul dem RAP beitritt, können Sie die Wireless Mesh-Verbindung testen.

## Überprüfen

#### Überprüfen Sie den Mesh-AP-Status.

In diesem Abschnitt überprüfen Sie, ob Ihre Konfiguration ordnungsgemäß funktioniert.

Wenn Sie warten, bis APs dem WLC beitreten, **synchronisieren** Sie den Controller erneut über Prime, und navigieren Sie zu **Monitor > Managed Elements > Network Devices**, und verwenden Sie die SchlüsselwortBridge in der Spalte AP Mode (AP-Modus), um MAP/RAPs herauszufiltern. In der Spalte Betriebsstatus **registriert** bedeutet, dass der Access Point dem Controller erfolgreich hinzugefügt wird.

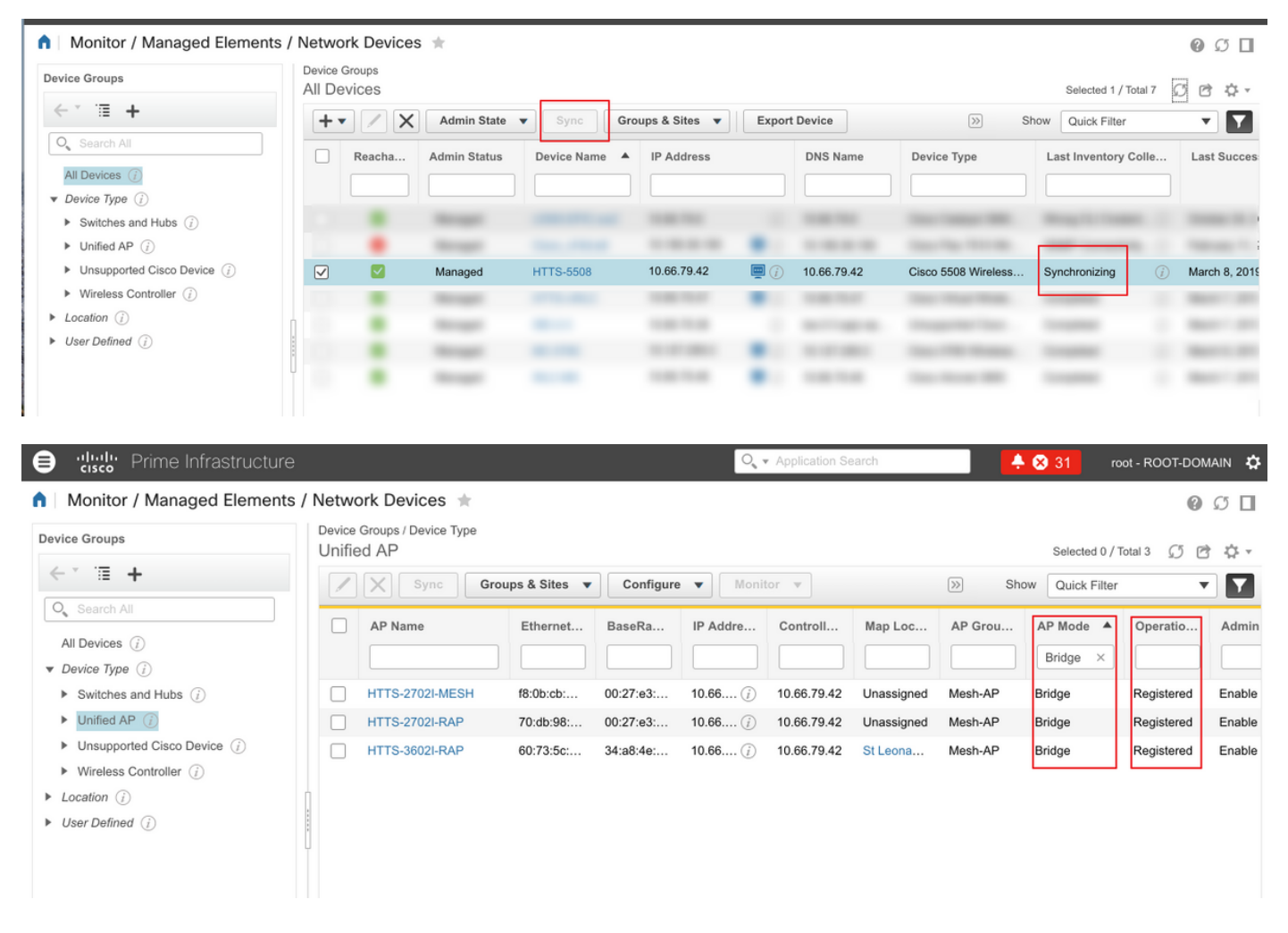

Um die Parent(s) einer MAP oder irgendwelche untergeordneten RAPs zu überprüfen, navigieren Sie bitte zu **Mesh > Mesh Links** für weitere Details. Wenn Sie einen bevorzugten übergeordneten Benutzer für einen bestimmten MAP einrichten möchten, gehen Sie zu Schritt 3 im vorherigen Abschnitt und konfigurieren Sie einen bevorzugten übergeordneten Benutzer.

| / Device Groups / Dev                        | vice Type / Unified AP /          | HTTS-2702I-MESH                | *                                    |           |             |               | 0             |
|----------------------------------------------|-----------------------------------|--------------------------------|--------------------------------------|-----------|-------------|---------------|---------------|
| Device Details Configuration                 |                                   |                                |                                      |           |             |               |               |
| Features                                     | Features/Mesh<br>Mesh Links (Data | shown from device)             |                                      |           |             |               |               |
| ✓ System                                     | Type                              | AP Name                        | AP MAC Address                       | PER       | Link Detail | Link Test     | Link Test     |
| Summary                                      | Parent                            | HTTS-2702I-RAP                 | 00:27:e3:f5:2f:90                    | 0%        | Details     | AP to Neigh   | Neigh to AP   |
| CDP Neighbors                                | Tentative Parent                  | HTTS-3602I-RAP                 | 34:a8:4e:80:e0:f0                    |           | Details 1   | AP to Neigh 1 | Neigh to AP 1 |
| <ul> <li>Clients</li> </ul>                  | Mesh Link Alarms N                | lesh Link Events               |                                      |           |             |               |               |
| <ul> <li>Interfaces</li> <li>Mesh</li> </ul> | Footnotes:                        |                                |                                      |           |             |               |               |
| Mesh Links                                   | 1. Link is out of date. This      | can be because the AP has been | replaced or the APs can no longer co | mmunicate |             |               |               |
| <ul> <li>Mesh Statistics</li> </ul>          |                                   |                                |                                      |           |             |               |               |
|                                              |                                   |                                |                                      |           |             |               |               |

#### Überprüfen Sie den Auftragsstatus der bereitgestellten Vorlagen.

Um den Status des Bereitstellungsauftrags jeder Vorlage anzuzeigen, navigieren Sie zu Administration > Dashboards > Job Dashboard > (Name der bereitgestellten Vorlage).

| Administration / Dashboards            | / Job Dashboard / N | lesh-VLAN_Trans_disable_2 🚖 |                                   |                  |          | (         | 000 |
|----------------------------------------|---------------------|-----------------------------|-----------------------------------|------------------|----------|-----------|-----|
| "Recurrence" None<br>"Description" N/A |                     |                             |                                   |                  |          |           |     |
| Showing latest 5 Job instances SI      | how All             |                             |                                   |                  |          | Total 1 🦪 | e ¢ |
|                                        |                     |                             |                                   |                  | Show All |           | • • |
| Run ID 🔻                               | Status              | Duration(hh:mm:ss)          | Start Time                        | Completion Time  |          |           |     |
| ▼ 130281715                            | 😣 Failure           | 00:05:01                    | 2019-03-06 13:35                  | 2019-03-06 13:40 |          |           |     |
| Job summary Failed deployment on       | 1 device(s).        |                             |                                   |                  |          |           |     |
| Job Results for Mesh-VLAN_             | Trans_disable       |                             |                                   |                  |          | Total     | 1 🖻 |
| Device                                 | Status              | ▲ Transcript                |                                   |                  |          |           |     |
| 10.66.79.42                            | (j) Failed          | Error : Connection timed    | d out while executing the command |                  |          | (i)       |     |
|                                        |                     |                             |                                   |                  |          |           |     |

## Fehlerbehebung

Dieser Abschnitt enthält Informationen zur Fehlerbehebung in Ihrer Konfiguration.

# Fall 1. Prime: Job Dashboard " Fehler: Verbindung hat bei Ausführung des Befehls Zeitüberschreitung verursacht."

Überprüfen Sie den Befehl in der CLI-Vorlage, und stellen Sie sicher, dass MLTCMD-Header enthalten sind, wenn die Vorlage mehrere Befehle enthält.

# Fall 2. Prime: Job Dashboard "Fehler: Verbindung geschlossen während Ausführung des Befehls"

Überprüfen Sie die Telnet/SSH-Anmeldeinformationen für den WLC, und stellen Sie sicher, dass das richtige Protokoll ausgewählt ist.

## Zugehörige Informationen

• <u>PI 3.2 Erstellen einer benutzerdefinierten CLI-Vorlage mit einer Leitung und mehreren</u> <u>Befehlszeilen</u>

- Beispiel für eine Mesh-Netzwerkkonfiguration eines Wireless LAN-Controllers für Version 5.2
   <u>und höher</u>
- Technischer Support und Dokumentation Cisco Systems